## External GIS Steps:

Start by going to maps.kirklandwa.gov, to get to the Kirkland CityHub Online.

Under the Featured Content section click on the City of Kirkland KIRKLAND MAPS as seen below.

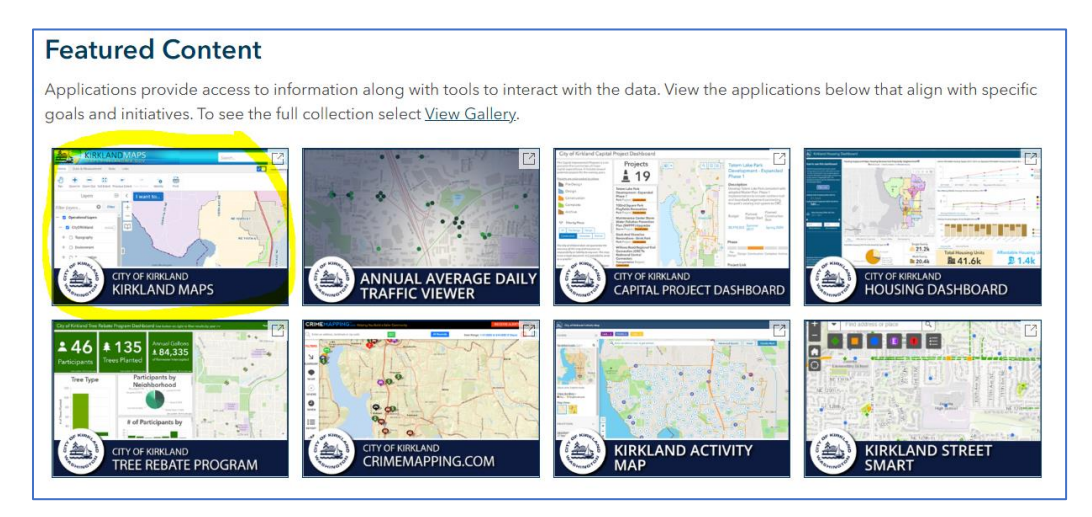

Clicking on the link should open the webpage as seen. Using Google Chrome can assist with any loading issues if the map isn't loading properly

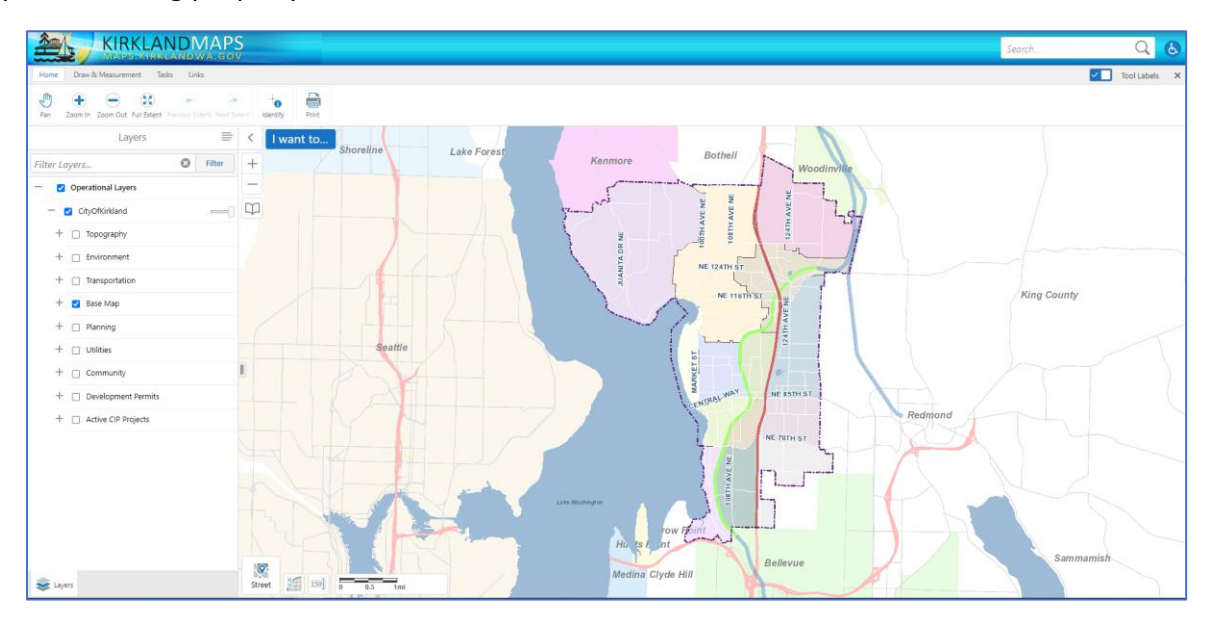

Use the upper lefthand menu to navigate to the tasks tab to search by address or parcel number. For this sample we will use the address to City Hall (123 5<sup>th</sup> Ave).

| Home Draw & Measurement Tasks Lin           | Iks            |         |           |      |           |
|---------------------------------------------|----------------|---------|-----------|------|-----------|
| Pan Zoom In Zoom Out Full Extent Previous E | Atent Next Ext | tent la | dentify P | rint |           |
| Layers                                      | =              | <       | I want    | to   | Shoroling |
| Filter Layers 😵                             | Filter         | +       |           |      | Shorenne  |
| <ul> <li>Operational Layers</li> </ul>      |                | _       |           |      |           |
|                                             |                | m       |           |      |           |

Clicking on the address option should bring up an option to type in the location you are looking to determine street classification.

| KIRKLANDMAPS<br>MAPS-KIRKLANDWA.GOV                                                                                                    |                                                      |  |  |  |  |  |  |  |
|----------------------------------------------------------------------------------------------------|------------------------------------------------------|--|--|--|--|--|--|--|
| Home Draw & Measurement Tasks Links                                                                                                    |                                                      |  |  |  |  |  |  |  |
| Image: Constraint of the second second se | Filter Address PIN Intersection Schools Parks Places |  |  |  |  |  |  |  |
| Find Parcel by Address ×                                                                                                    | < I want to<br>Shoreline Lake Forest                 |  |  |  |  |  |  |  |
| Address: *                                                                                                    |                                                      |  |  |  |  |  |  |  |

For this sample we will use Kirkland City Hall (123 5<sup>th</sup> Ave).

When you start typing in the address the system will start to bring up likely locations. Once found select the address and click search.

| ·                          | Find Parcel by Address               | ×   |
|----------------------------|--------------------------------------|-----|
| Enter the ac<br>Address: * | ddress for which you wish to search. | cel |
|                            |                                      |     |

The map should navigate to the location and look like the map below.

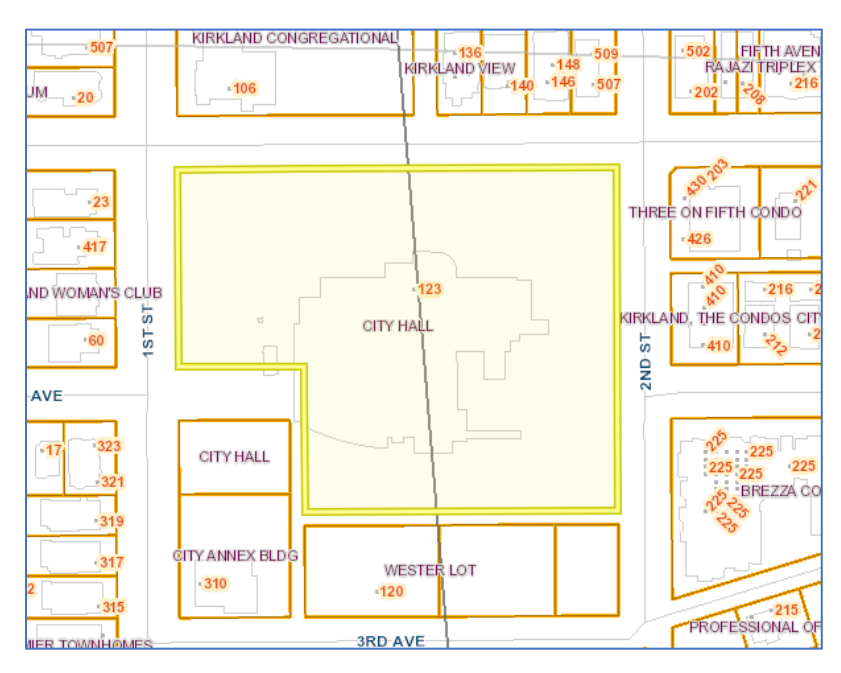

The highlighted street lines as seen below will be selected in the upcoming steps to determine street classification.

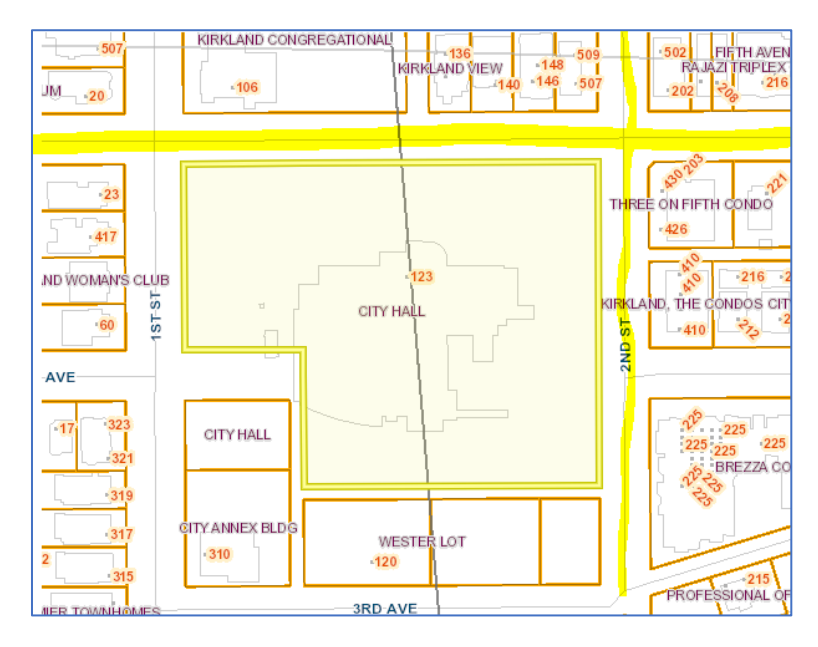

To make a selection navigate to the Home tab as seen from the upper left corner.

| Home                                                                                                | Draw &        | Measure   | ment    | Tasks Lin             | lks        |        |         |     |
|----------------------------------------------------------------------------------------------------|---------------|-----------|---------|-----------------------|------------|--------|---------|-----|
| Point                                                                                               | 2<br>Freehand | 1<br>Line | Polygon | <b>□</b><br>Rectangle | Q<br>Query | Filter | Address | PIN |
| ← Parcels (1)                                                                                       |               |           | =       | <                     | l want     | to     |         |     |
| A Parcel PIN: 3885808355<br>Site Address - 123 5TH AVE<br>Zoning - PLA 7A, High Density Residential |               |           |         | >                     | +          | -126   | -150 -1 |     |

Use the identify tool from the upper menu to click and drag a box over this line to bring up the street within the left navigation.

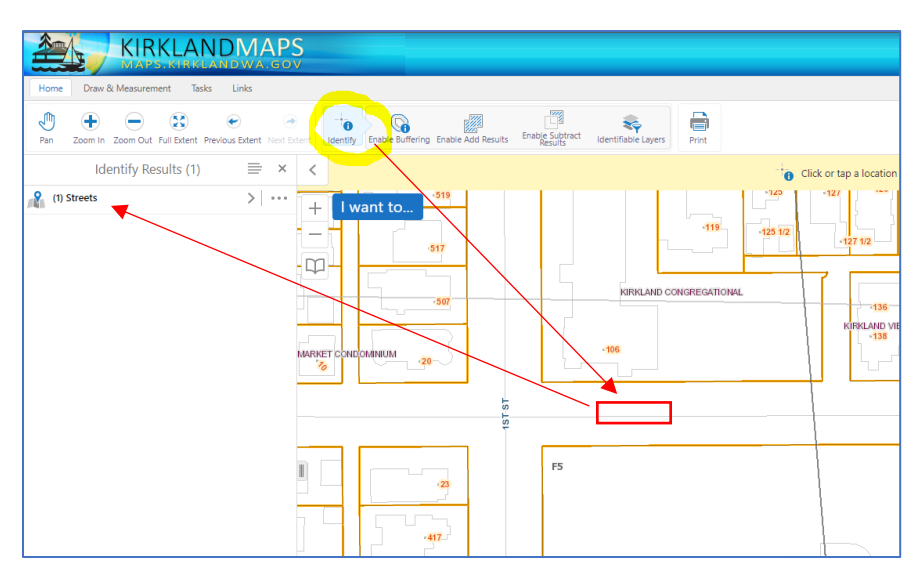

Click on the streets from the left-hand menu which should highlight the street you have a selected, highlighted in yellow.

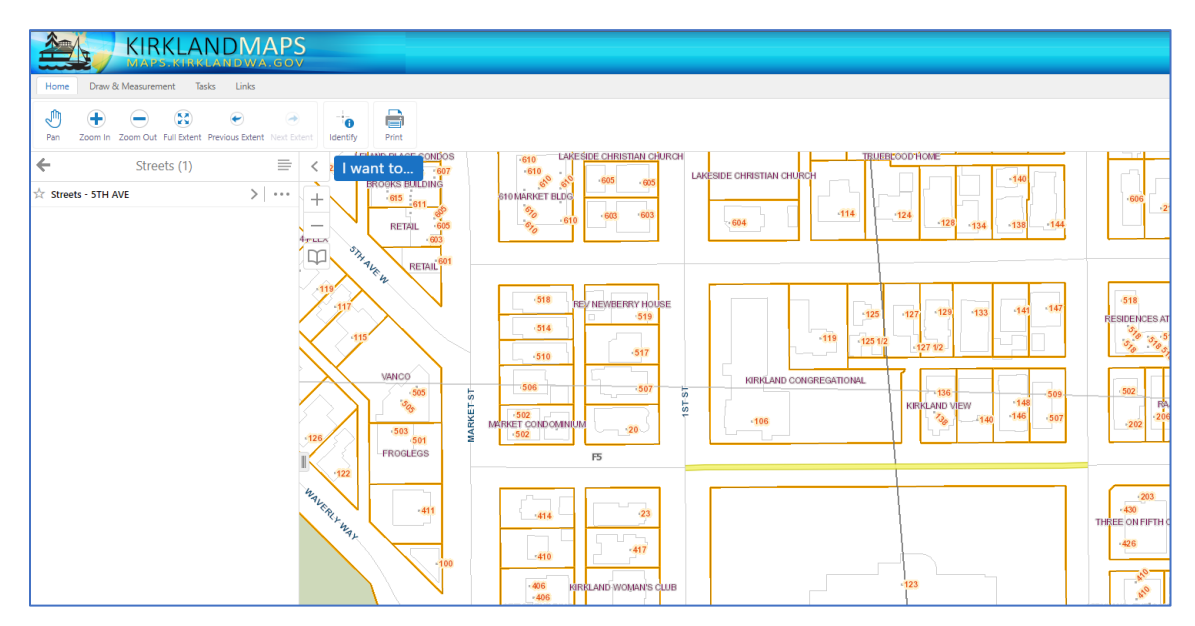

Click on the street name from the left-hand menu which should bring up the bottom menu which will list the street classification and other street related information.

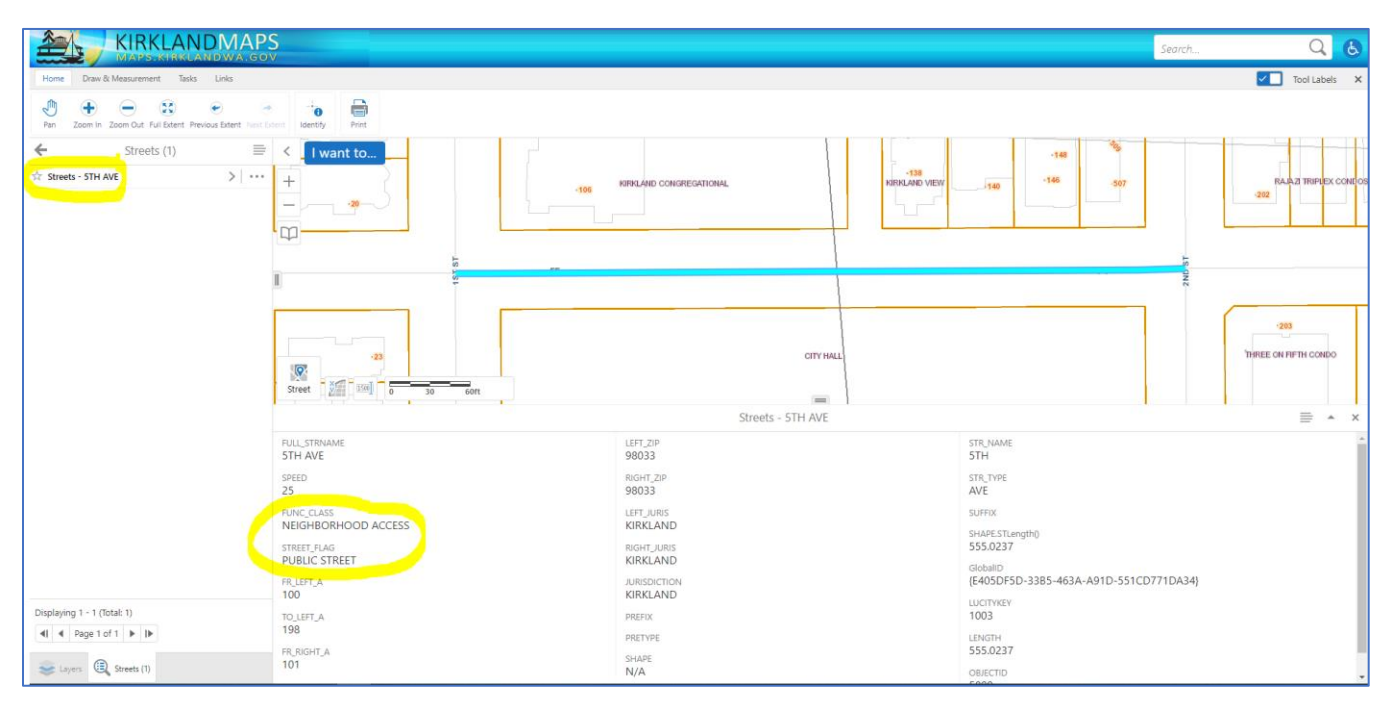